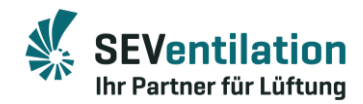

# **Kurzanleitung SEC-SMART**

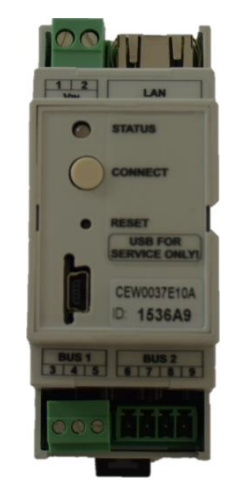

#### **Produktion:**

SEVentilation GmbH

E.-Thälmann-Str. 12

D-07768 Kahla

Telefon: 036424 – 71 48 0 Fax: 036424 – 71 48 12

E-Mail: info@seventilation.de

Stand: 08/2019

SEVentilation GmbH, Ernst-Thälmann-Straße 12, 07768 Kahla **\$** 036424 71 48 0 ➡ info@seventilation.de www.seventilation.de

Technische Änderungen vorbehalten. Angaben und Abbildungen sind unverbindlich. Keine Haftung für Druckfehler. Copyright by SEVentilation GmbH.

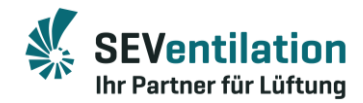

### Lieferumfang:

- SEC-Smart LAN-Gateway
- BUS-Verbindungskabel, 0,5 m, beidseitig mit Stecker
- Netzwerkkabel, 1,5 m Cat.5e-Kabel

# Funktion:

Mit dem SEC-SMART LAN-Gateway kann über eine App auf ausgewählte Funktionen der SEC-TOUCH-Steuerung zugegriffen werden.

Es wird z. B. der Zugriff via Smartphone oder PC auf die SEC-TOUCH-Steuerung für jeden Bereich ermöglicht. Dazu stellt die SEC-SMART-App die von dem TFT-Bildschirm genutzten Icons in gewohntem Design zur Verfügung.

Der Nutzer kann nach dem Login auf die angemeldete Anlage zugreifen und beispielsweise die Lüfterstufen ändern, den Stoßluftbetrieb aktivieren, an der Steuerung einstellbare Zeitprogramme nutzen oder einen Bereich mit installiertem Feuchtesensor (SEC-20-FS via BUS-Anschluss) automatisch überwachen lassen.

Weiterhin besteht die Möglichkeit, dass mehrere Anlagen unter einem Nutzerkonto registriert werden.

#### Voraussetzungen:

- Die Verwendung der SEC-SMART-APP kann nur in Verbindung mit einer SEC-TOUCH-Steuerung ab der Seriennummer 1400 erfolgen. Die Bedienungs- und Montageanleitung für die SEC-TOUCH-Steuerung sind zu beachten.
- Zur Registrierung wird eine gültige E-Mail-Adresse benötigt.
- Die Verbindung zwischen LAN-Gateway und Router ist nur mittels Netzwerkkabel möglich!
- Das zur Registrierung genutzte Endgerät (PC, Smartphone, Tablet, ...) muss im selben Netzwerk wie das LAN-Gateway angemeldet sein. Es ist eine aktive Internetverbindung erforderlich.
- Die Montage erfolgt auf einer Trag-/ bzw. Hutschiene. Im Lieferumfang enthalten ist ein beidseitig mit Steckern ausgerüstetes Verbindungskabel (0,5 m). Bei Bedarf kann die max. Länge des Verbindungskabels 3 Meter betragen (Bereitstellung des Kabels und Umrüstung der Stecker muss bei anderen Längen bauseits erfolgen!).

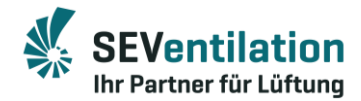

### Ablauf:

- 1. SEC-TOUCH-Steuerung wie in der Montageanleitung beschrieben installieren.
- 2. SEC-SMART LAN-Gateway wie dargestellt mit Steuerung und Netzwerk verbinden.
  - LAN-Kabel vom Router/Netzwerkdose zum LAN-Gateway
  - Beiliegendes Verbindungskabel vom BUS 2 am LAN-Gateway zum PC-Anschluss der Steuerung führen

# Anschluss:

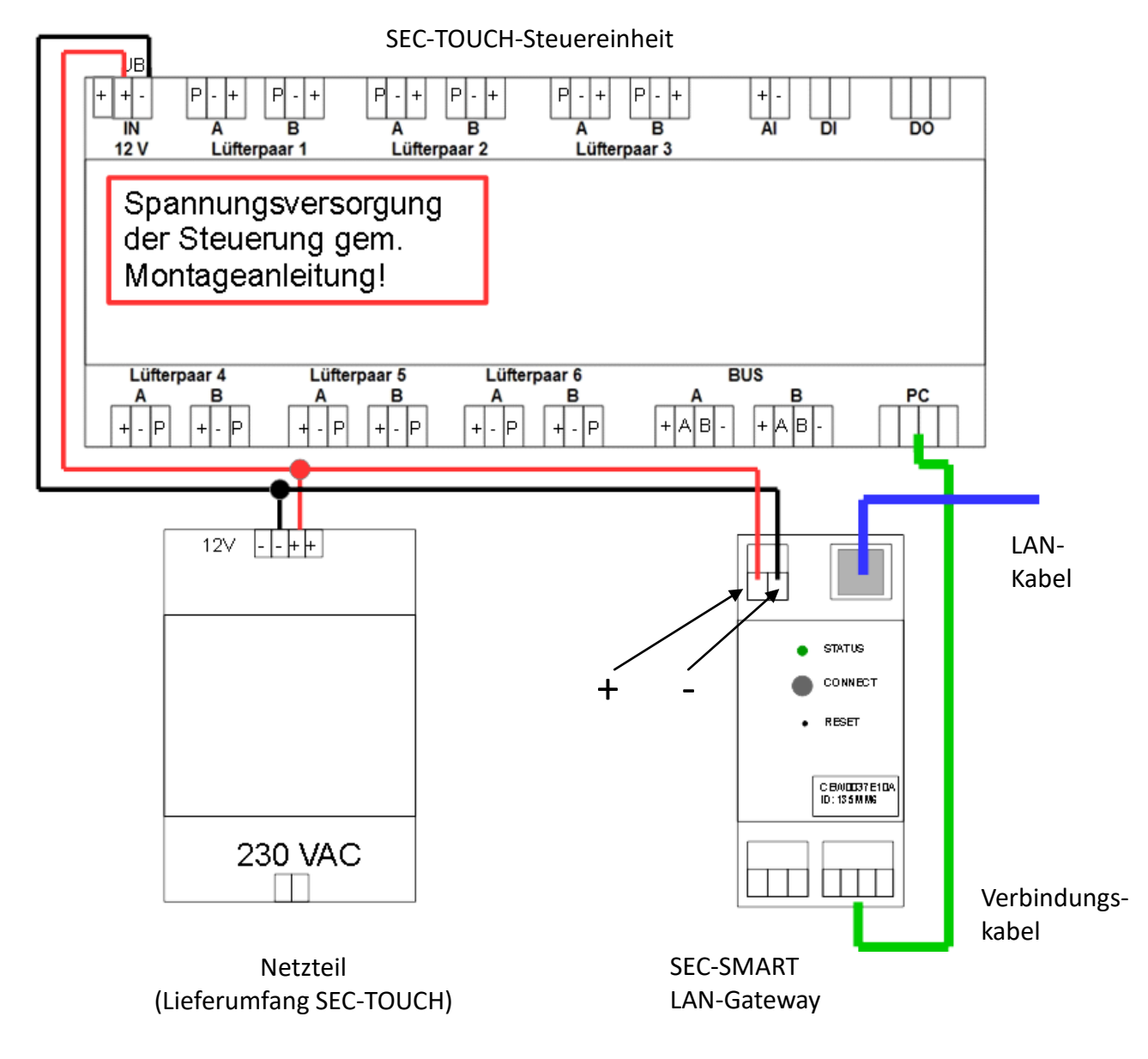

#### Abbildung 1: Anschluss

3. Einrichten und zuweisen der Lüfter, Bereiche und Sensoren gem. der Montage-/ Bedienungsanleitung der SEC-TOUCH Bedienungsanleitung über den TFT-Bildschirm.

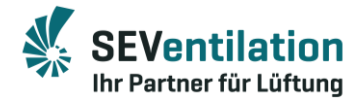

### Einrichten/Registrierung:

1. Registrierung

Unter <u>https://sev.sec-smart.app</u> muss das LAN-Gateway registriert werden.

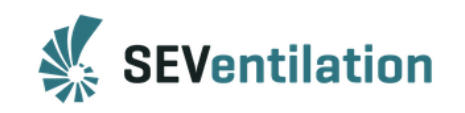

| SEC Smart    |                    |  |
|--------------|--------------------|--|
| E-Mail       |                    |  |
| Passwort     |                    |  |
|              | LOGIN              |  |
|              |                    |  |
| REGISTRIEREN | PASSWORT VERGESSEN |  |

Abbildung 2: Login/Registrieren

Bei Erstinbetriebnahme muss das Gateway registriert werden.

Dazu ist es zwingend notwendig, dass beide Geräte (Gateway und Tablet/Smartphone/PC) im selben Netzwerk angemeldet sind.

| 0L0 Y               | Smart                     |
|---------------------|---------------------------|
| E-Mail*             |                           |
| Passwort festlegen* | Vactoria di Zairhan hahan |
| Passwort bestätigen | 15515115 4 Zeicilen Haben |

Abbildung 3: Zugangsdaten

Über die angegebene E-Mail erhalten Sie eine zusätzliche Anmeldebestätigung.

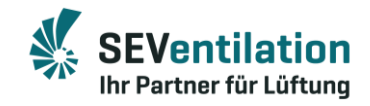

| SEVentilation                           | SEVentilation                   |
|-----------------------------------------|---------------------------------|
| SEC Smart                               | SEC Smart                       |
| Sie haben sich erfolgreich registriert. | E-Mail                          |
|                                         | Passwort                        |
| LOGIN                                   | LOGIN                           |
|                                         | REGISTRIEREN PASSWORT VERGESSEN |

Abbildung 4: Bestätigung/Weiter zum Login

2. Login

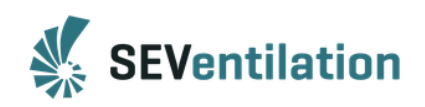

| SEC Smart - Geräteanmeldung<br>Geben Sie hier ihre Device ID ein. Stellen Sie dabei<br>sicher, dass Ihr Gerät eine aktive Internetverbindung hat<br>und Sie sich im gleichen Netzwerk befinden. | Die Device ID befindet sich au<br>Gateway | If dem LAN-                 |
|----------------------------------------------------------------------------------------------------|-------------------------------------------|-----------------------------|
| Device ID                                                                                                    |                                           | STATUS                      |
| Name                                                                                                    |                                           | CONNECT                     |
| CONNECT                                                                                                    | Benennung der Anlage                      | C BWDD37E1DA<br>ID: 135M MS |
| ZURÜCK                                                                                                    | erfolgt unter "Name"                      |                             |
| ACCOUNT LÖSCHEN                                                                                                    |                                           |                             |

Abbildung 5: ID/Name

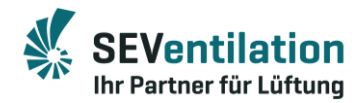

#### 3. Benutzeroberfläche

|               | SEV F&E - Meine Ber             | eiche                           |                              |
|---------------|---------------------------------|---------------------------------|------------------------------|
| <b>↑</b><br>ス | Bereich 1<br>Manuell<br>Stufe 0 | Bereich 2<br>Manuell<br>Stufe 0 |                              |
| 8<br>•        | \$\$ 📕                          | * 🔳                             |                              |
| Menü          | Bereich 3<br>Manuell<br>Stufe 0 | Bereich 4<br>Manuell<br>Stufe 0 | Wiedergabe<br>Bildschirmmenu |
|               | Bereich 5<br>Manuell<br>Stufe 0 | Bereich 6<br>Manuell<br>Stufe 0 |                              |
| Logout        |                                 |                                 |                              |

Abbildung 6: Benutzeroberfläche

Die Benutzeroberfläche zeigt alle Bereiche, die während der Inbetriebnahme der Steuerung eingerichtet wurden. Oben rechts befindet sich das (erweiterbare) Menü.

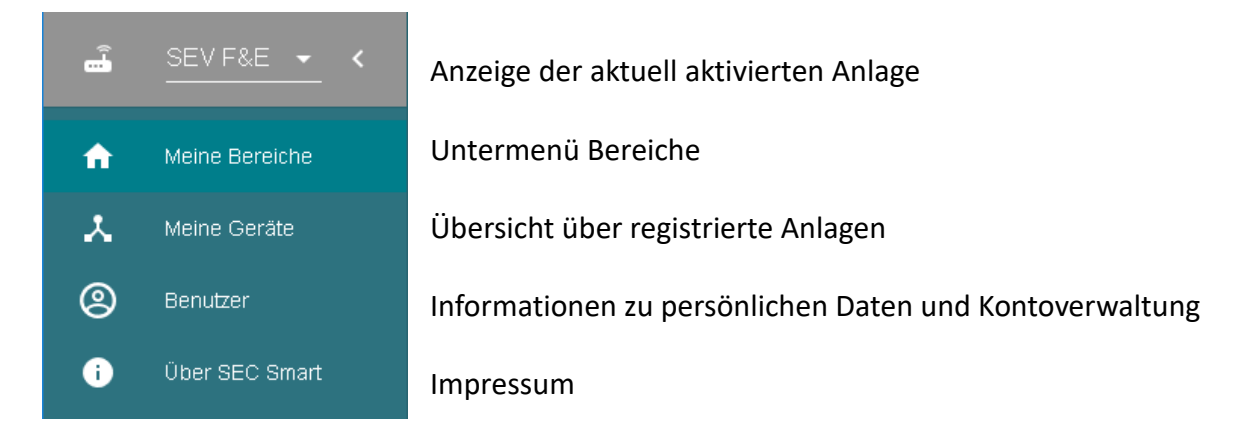

Abbildung 7: Menü

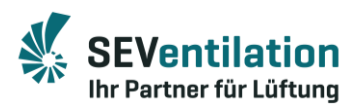

|          | SEV F&E - Meine Bereiche | Bereich anpassen ×                   |
|----------|--------------------------|--------------------------------------|
|          | Bereich 1                |                                      |
| <b>•</b> | Manuell                  | Bereich 1 🗸                          |
| *        | Stufe 0                  | Name für Bereich wählen              |
| 0        | \$ <b>\</b>              | Modus                                |
| i        | Bereich 2                | Manuell oder Automatik               |
|          | Manuell<br>Stufe 0       | Manuell Stoßlüften Schlummer Feuchte |
|          | * 🔳                      | Zeitorogramm CO2                     |
|          | Bereich 3                | 0 0                                  |
|          | Stufe 0                  | Lüfterstufe<br>0 1 2 3 4 5 6         |

Abbildung 8: Untermenü Bereiche

Die Funktionsbeschreibung ist in der Bedienungsanleitung des SEC-TOUCH enthalten.

| ≡      | Meine Geräte                                         | Geräteinformationen ×                                             |
|--------|------------------------------------------------------|-------------------------------------------------------------------|
| A      | Aktiv                                                | Name                                                              |
| *      | Geräte-ID                                            | SEVentilation Kahla                                               |
| ©<br>i | Status<br>online                                     | Gerätestatus<br>Welches Gerät wird aktiv gesteuert.               |
|        | Weitere Geräte                                       | ACTIVIEREN                                                        |
|        | SEVentilation Kahla<br>Geräte-ID<br>153669<br>Status | Gerät löschen<br>LÖSCHEN                                          |
|        | Verbindung nicht<br>möglich                          | Benutzer<br>E-Mail Adressen, die mit diesem Gerät verbunden sind. |
|        |                                                      | Benutzer1@adresse.de 🙁                                            |
|        |                                                      | Benutzer2@adresse.de                                              |

Abbildung 9: Geräte-/Anlagenverwaltung

Es können auf einen Benutzer auch mehrere Anlagen registriert werden (links dargestellt). Ebenso ist es möglich, dass mehreren Benutzern Zugriff auf eine Anlage ermöglicht wird.

Durch auswählen der Anlage und anschließendem aktivieren (Gerätestatus) kann zwischen den Anlagen gewechselt werden.

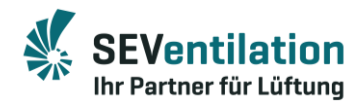

| ÷ | SEV F&E ← <    | Benutzer                       |                 |
|---|----------------|--------------------------------|-----------------|
| A | Meine Bereiche | Persönliche Daten              | Kontoverwaltung |
| × | Meine Geräte   | informationen<br>einsehen oder | Sie Ihre Daten  |
| 8 | Benutzer       | das Passwort<br>ändern         | oder löschen    |
| i | Über SEC Smart |                                |                 |

Abbildung 10: Benutzerdaten und Kontoverwaltung

Unter Persönliche Daten kann das Passwort geändert werden. Unter Kontoverwaltung kann das Konto gelöscht werden.

# Technische Änderungen sind dem Hersteller vorbehalten!

**Produktion:** SEVentilation GmbH E.-Thälmann-Str. 12 D-07768 Kahla

Telefon: 036424 - 71 48 0 Fax: 036424 - 71 48 12 E-Mail: info@seventilation.de